## MSR57P Cascading Application with Safe Limited Speed, Door Monitoring and Enabling Switch

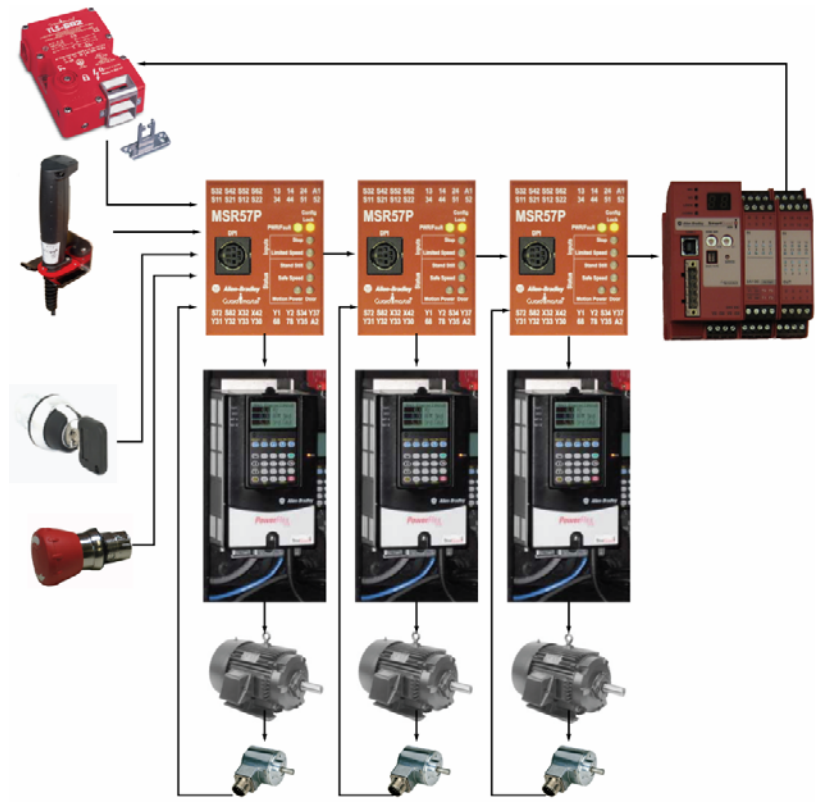

| Introduction               | 1  |
|----------------------------|----|
| Important User Information | 2  |
| Description                | 3  |
| Safety Function            | 4  |
| Block Diagram              | 6  |
| Example Bill of Material   | 7  |
| Setup and Wiring           | 7  |
| Configure the MSR57P Relay | 9  |
| Configure the Controller   | 11 |
| Additional Resources       |    |
|                            |    |

## Introduction

The MSR57P is a speed monitoring safety control relay. It provides safety rated outputs that control a process by using the speed of a process as measured by an encoder. Many machines consist of more than one axis (motor), which may be hazardous if not properly safeguarded. An MSR57P relay can be used to monitor each axis and the signals of each MSR57P relay can be cascaded from one axis to another to provide system-level control.

#### Important User Information

Solid state equipment has operational characteristics differing from those of electromechanical equipment. Safety Guidelines for the Application, Installation and Maintenance of Solid State Controls (publication SGI-1.1 available from your local Rockwell Automation sales office or online at <u>http://literature.rockwellautomation.com</u>) describes some important differences between solid state equipment and hard-wired electromechanical devices. Because of this difference, and also because of the wide variety of uses for solid state equipment, all persons responsible for applying this equipment must satisfy themselves that each intended application of this equipment is acceptable.

In no event will Rockwell Automation, Inc. be responsible or liable for indirect or consequential damages resulting from the use or application of this equipment.

The examples and diagrams in this manual are included solely for illustrative purposes. Because of the many variables and requirements associated with any particular installation, Rockwell Automation, Inc. cannot assume responsibility or liability for actual use based on the examples and diagrams.

No patent liability is assumed by Rockwell Automation, Inc. with respect to use of information, circuits, equipment, or software described in this manual.

Reproduction of the contents of this manual, in whole or in part, without written permission of Rockwell Automation, Inc., is prohibited.

Throughout this manual, when necessary, we use notes to make you aware of safety considerations.

|              | Identifies information about practices or circumstances that<br>can cause an explosion in a hazardous environment,<br>which may lead to personal injury or death, property<br>damage, or economic loss.                              |
|--------------|----------------------------------------------------------------------------------------------------|
| IMPORTANT    | Identifies information that is critical for successful application and understanding of the product.                                                                                                    |
| ATTENTION    | Identifies information about practices or circumstances that<br>can lead to personal injury or death, property damage, or<br>economic loss. Attentions help you identify a hazard, avoid<br>a hazard, and recognize the consequence. |
| SHOCK HAZARD | Labels may be on or inside the equipment, for example, a drive or motor, to alert people that dangerous voltage may be present.                                                                                                    |
|              | Labels may be on or inside the equipment, for example, a drive or motor, to alert people that surfaces may reach dangerous temperatures.                                                                                             |

## **General Safety Information**

| IMPORTANT | This application example is for advanced users and assumes that you are trained and experienced in safety system requirements.                                                                                                    |
|-----------|----------------------------------------------------------------------------------------------------|
| ATTENTION | A risk assessment should be performed to make sure all<br>task and hazard combinations have been identified and<br>addressed. The risk assessment may require additional<br>circuitry to reduce the risk to a tolerable level. Safety<br>circuits must take into consideration safety distance<br>calculations which are not part of the scope of this<br>document. |

Contact Rockwell Automation to find out more about our safety risk assessment services.

This application note assumes that the machine cell has three motors that must be controlled in unison. Access to the machine is allowed through one solenoid-locked gate. Access is allowed when either of two conditions is met. At a safe operating speed, an operator can enter the cell while holding an enabling pendant or, an operator can enter the cell when the motors have achieved a 'standstill condition'.

The MSR57P relay is uniquely designed to enforce certain sequences to help ensure the safe operation of the machine. The user selects the functions necessary to accomplish the desired tasks, and the MSR57P relay executes the steps in the proper order to achieve the safety function.

#### Safe Limited Speed

To enter the manufacturing cell, the operator must first command the machine to go to a safe operating speed. This is done by using a key-operated selector switch. After selection, the operator should remove the key to prevent someone else from returning the machine to its full running speed. After the machine achieves the safe speed, the operator must engage the GripSwitch enabling device by squeezing the handle to the middle position. With the GripSwitch engaged, the operator can open the door and enter the manufacturing cell.

| IMPORTANT | You must perform a risk assessment to<br>determine the upper limit of the safe operating<br>speed for each motor. Then, enter this value<br>into the Safe Limited Speed parameter of the<br>respective MSR57P relay and the Preset Speed<br>parameter of the PowerFlex drives. |
|-----------|----------------------------------------------------------------------------------------------------|
|-----------|----------------------------------------------------------------------------------------------------|

Releasing or fully squeezing the GripSwitch commands the motors to stop.

3

## Description

**Safety Function** 

If the operator wants to return the manufacturing cell from limited speed to Run mode, the operator must follow the steps below while engaging the GripSwitch.

- 1. Leave the cell.
- 2. Close the access gate.
- 3. Turn the selector switch to Run.
- 4. Press the reset button.
- 5. Release the GripSwitch.

The MSR57 has multiple safety functions.

#### Guardlocking

While the guard door is open, none of the motors can start. While the guard door is unlocked, none of the motors can start. When the guard door is closed and locked, any of the motors can operate at any speed.

#### Safe Limited Speed

When the machine is operating at a safe limited speed, the motor is allowed to run only while the GripSwitch is engaged. If the GripSwitch is released or fully squeezed, the MSR57P relay issues a stop command to the PowerFlex drive.

#### Safe Maximum Speed

If any of the motors exceeds a predetermined speed (the Safe Max Speed), the respective MSR57P relay initiates a shutdown. The shutdown cascades through all the MSR57P relays to bring the system to a stop. You must conduct a risk assessment to determine the safe maximum speed for each motor in the system.

#### Standstill Speed

Standstill Speed is used to declare motion as stopped. The system is at standstill when the speed detected is less than or equal to the configured Standstill Speed. Once the MSR57P relay determines that standstill has been reached, the door control logic is set to Unlock.

Standstill Position Tolerance defines the position limit in encoder 1 units that is tolerated after standstill has been reached. If the position changes by more than the amount specified by the Standstill Position Tolerance after standstill has been reached and the door is unlocked, a Motion After Stopped Fault occurs. This type of fault results in the system entering the Safe State.

#### **System Behavior**

The MSR57P relay supports single and cascaded axis applications. In a cascaded system, one MSR57P relay is required for each drive to monitor and control the speed of the corresponding axis. When the MSR57P relay is in a cascaded system, all stop and fault requests are passed from the first axis through each subsequent axis. If a fault occurs on a MSR57P relay in the middle of the system, only the downstream relays enter the safe state. The upstream MSR57P relays will not receive a notification to stop.

The SmartGuard 600 controller provides feedback from the last MSR57P unit back to the first in a cascaded system. In this configuration, a stop or fault request anywhere in the cascaded system cycles back through the first unit in the system to stop all MSR57P units in the system.

The two cases described below use the SmartGuard controller for this feedback purpose but can be configured as automatic reset or manual reset. Manual reset may be desirable if a safety PLC is already used and/or a network reset is desired. Then all the MSR57P relays would be configured for automatic reset and would depend on the SmartGuard controller for the reset signal.

The second case is best if all local control is preferred on the MSR57P system to free up more I/O on the SmartGuard controller for guardlocking or other safety functions on the machine.

Both options are suitable for SIL CL3, Cat 4 applications. The SmartGuard controller supports pulse-tested inputs and supplies them via their outputs. Depending on the fault, either the MSR57P relay or the SmartGuard controller detects a short-circuit fault and enters the safe state for the entire cascaded system.

## **Block Diagram**

The block diagram below shows one guardlocking switch – which locks the access gate to the machine. A Safe-Stop button initiates a stop. A GripSwitch is used to by the operator during access to the machine under safe operating (limited) speed. A selector switch commands the MSR57P relay to initiate and monitor safe limited speed.

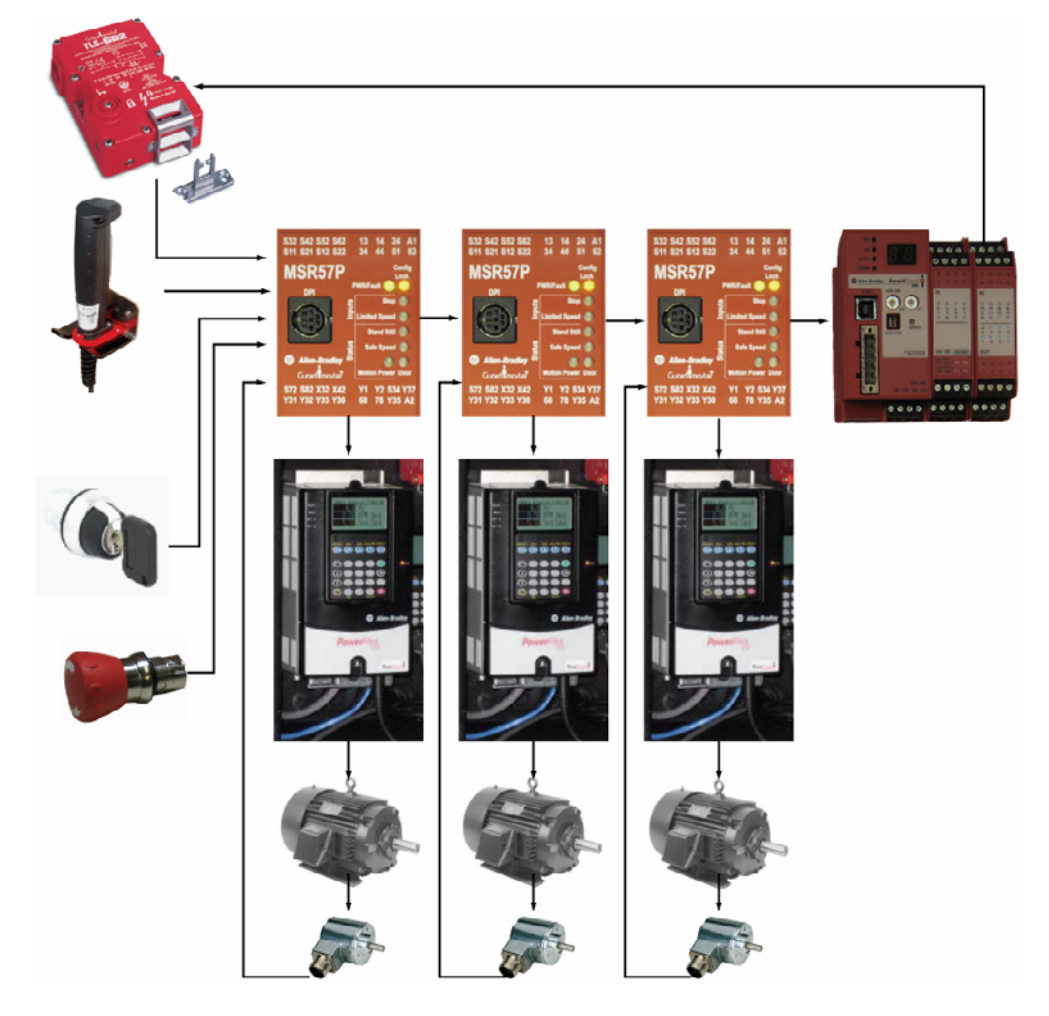

## **Example Bill of Material**

This application example uses these components.

| Catalog Part Number | Description                                    | Quantity |
|---------------------|------------------------------------------------|----------|
| 440R- S845AER-NNL   | MSR57p Speed Monitoring Relay                  | 3        |
| 1752-L24BBB         | SmartGuard 600 Safety Controller               | 1        |
| 20AB-2P2A3AYNNNG1   | PowerFlex 70 with SafeOff                      | 3        |
| 1585J-M8RB-2M5      | RJ45 Encoder Cable to MSR57P                   | 3        |
| 440J-N21TNPM-NP     | GripSwitch Enabling Device with Jog switch     | 1        |
| 440G-T27260         | TLS3-GD2 Guardlocking Interlock                | 1        |
| 845T-DZ42PEN-1      | Incremental Encoder, 3000PPR,                  | 3        |
| 700-HLT2Z24         | Relay, 24V dc coil, Form C                     | 1        |
| 800FP-MT34          | S-Stop Push button, 2NC with monitored         | 1        |
| 800F-PX02S          | contacts for Safe Stop                         |          |
| 800FP-KM23          | Two-position rotary switch with 2NC low        | 1        |
| 800F-MX02V          | voltage contacts for Safe Limited Speed        |          |
| 800FP-F6MX10        | Momentary pushbutton, blue, 1NO for Reset      | 1        |
| 800FP-SM22          | Two-position rotary switch, 1NC + 2NC for      | 1        |
| 800F-PX11           | Fed/Rev                                        |          |
| 800FP-SM22          | Two-position rotary switch, 1NC for Start/Stop | 1        |
| 800F-PX01           |                                                |          |
| 800F-POT6           | Potentiometer, for Motor Speed Control         | 1        |
| 800FP-SM22          | Two-position rotary switch, 1NC for            | 1        |
| 800F-PX01           | Deceleration Rate selection                    |          |
| 800FP-SM22          | Two-position rotary switch, 1NC for            | 1        |
| 800F-PX01           | Acceleration Rate selection                    |          |
| 800FP-P5            | SLS Request Indicator                          | 1        |
| 800F-PN3Y           |                                                |          |

## **Setup and Wiring**

The following two diagrams show the essential connections for achieving the cascading function. The first diagram employs a reset function on the first MSR57P relay.

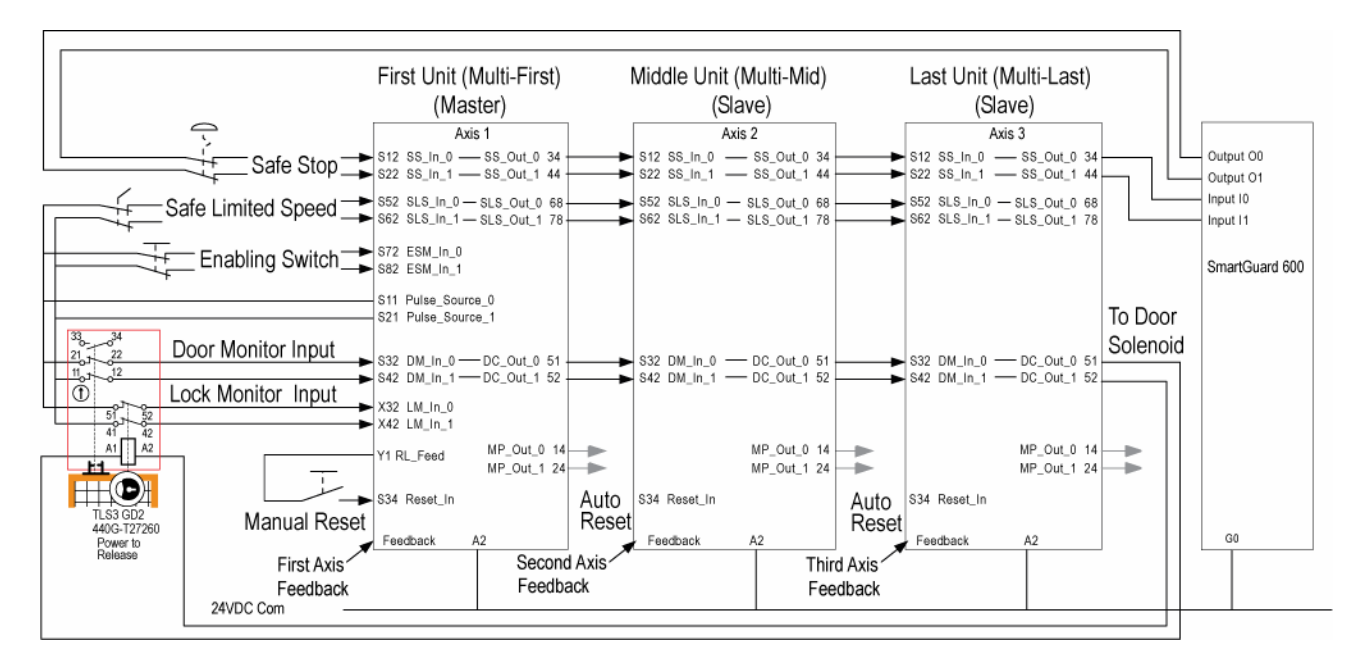

The second diagram relies on the SmartGuard 600 controller for the reset function. For detailed information on installing and wiring, refer to the product manuals listed in the Additional Resources on page <u>16</u>.

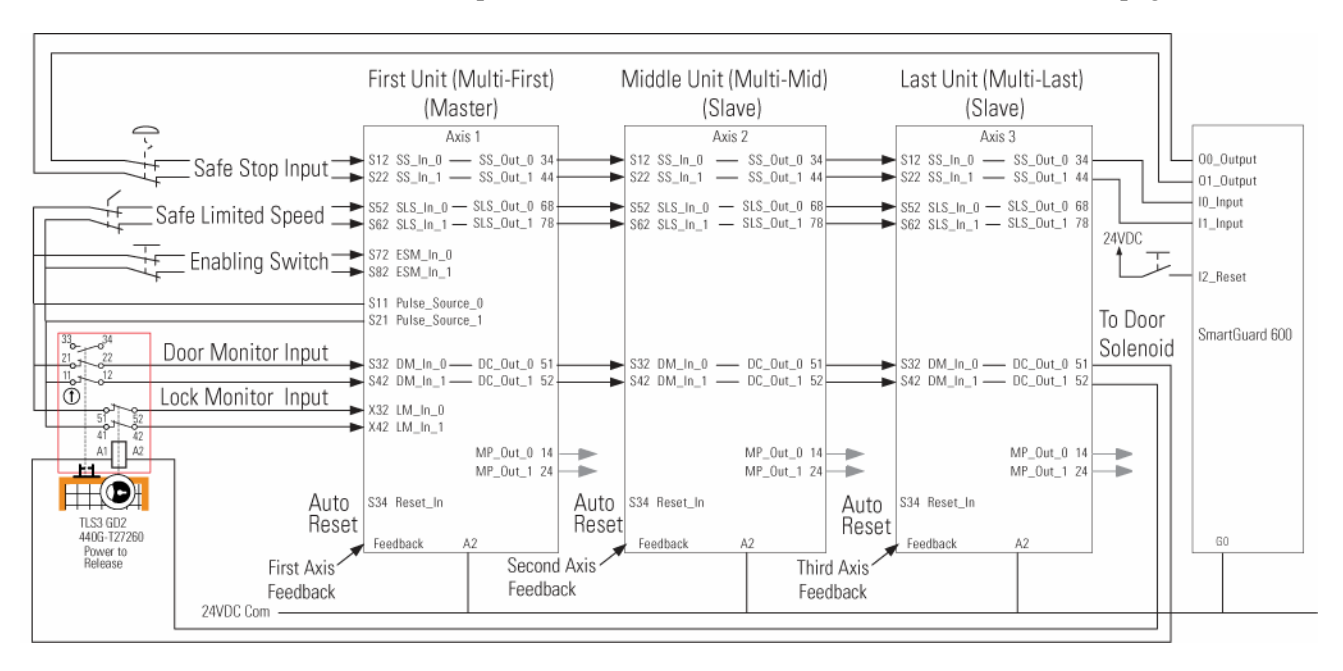

The schematic below shows the essential connections from the MSR57P relay to the PowerFlex 70 drive for the first axis. The 700-HLT2Z24 relay is only needed on the PowerFlex 70 drive when an enabling switch is connected to its MSR57P relay.

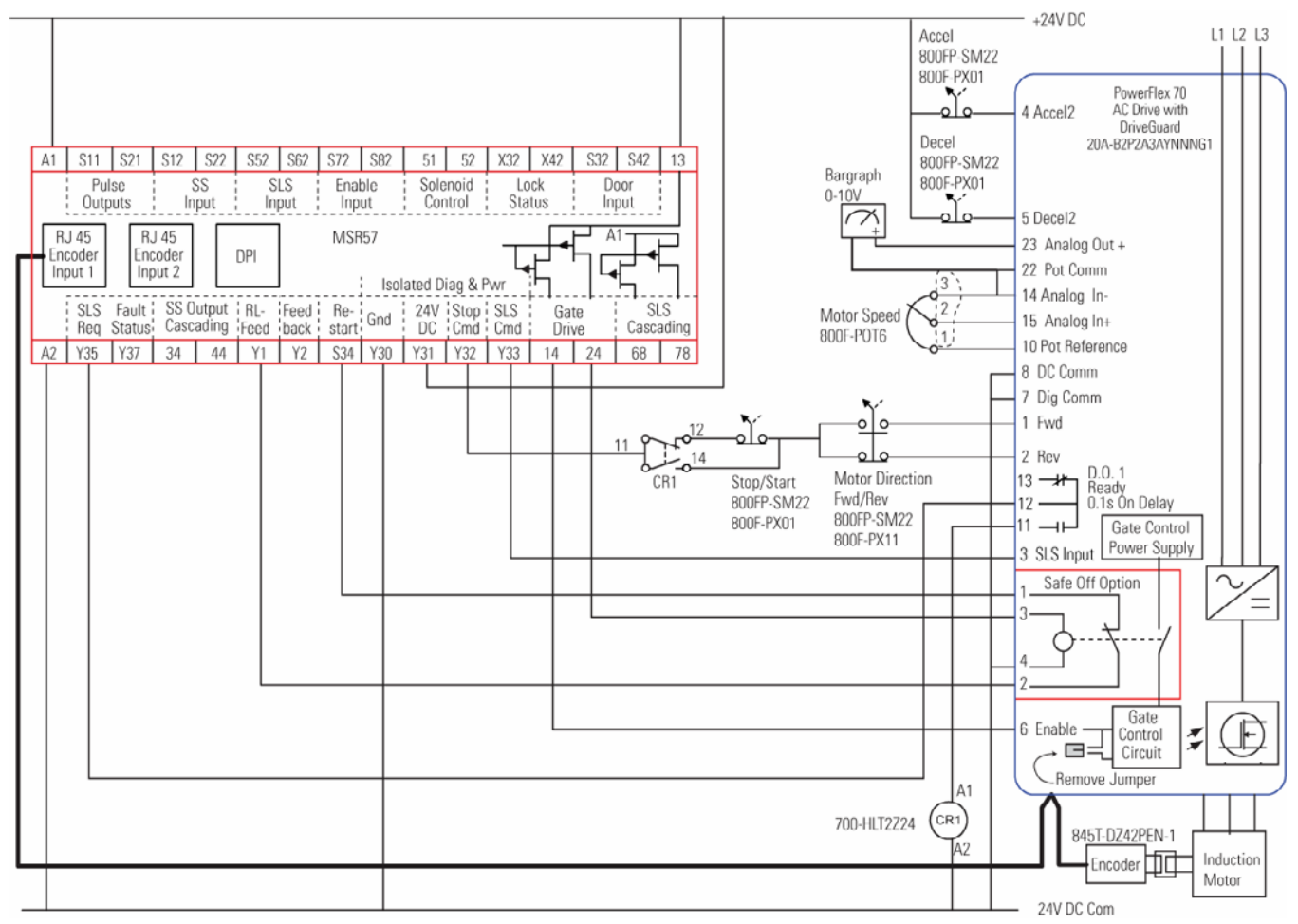

#### **Encoder Connections**

An incremental encoder (845T-DZ42PEN-1) is used in this application. The encoder is connected to the option board (M003737635) in the PowerFlex 70 drive. For this encoder, the voltage supply jumper must be set to 12V. The RJ45 cable (1585J-M8RB-2M5) connects the PowerFlex 70 drive to the MSR57P relay. Wiring is shown in the table below.

| Drive Pin | Description | Wire Color   |
|-----------|-------------|--------------|
| 1         | 12V         | Orange       |
| 2         | Gnd         | White/Orange |
| 3         | B-          | White/Brown  |
| 4         | B+          | Brown        |
| 5         | A-          | White/Blue   |
| 6         | A+          | Blue         |

## **Configure the MSR57P Relay**

The parameters of the MSR57P relay are set by using DriveExplorer or DriveTools software, or by using a HIM Module. Refer to the Guardmaster MSR57P Speed Monitoring Safety Relay User Manual, publication <u>440R-UM004</u> for details.

The table below shows the parameters for each of the MSR57P units (first, middle and last) for this application. Set the values for each MSR57P relay.

| Param # | Description      | First Unit Values | Mid Unit Values | Last Unit Values |
|---------|------------------|-------------------|-----------------|------------------|
| 1       | Password         | 0                 | 0               | 0                |
| 2       | Reserved         | 0                 | 0               | 0                |
| 3       | Reserved         | 0                 | 0               | 0                |
| 4       | Reserved         | 0                 | 0               | 0                |
| 5       | Lock State       | Unlock            | Unlock          | Unlock           |
| 6       | Operating Mode   | Run               | Run             | Run              |
| 7       | Reset Defaults   | No Action         | No Action       | No Action        |
| 8       | Reserved         | 0                 | 0               | 0                |
| 9       | Reserved         | 0                 | 0               | 0                |
| 10      | Signature ID     | 3317762599        | 3317762600      | 3317762601       |
| 11      | Reserved         | 0                 | 0               | 0                |
| 12      | Reserved         | 0                 | 0               | 0                |
| 13      | New Password     | 0                 | 0               | 0                |
| 14      | Reserved         | 0                 | 0               | 0                |
| 15      | Reserved         | 0                 | 0               | 0                |
| 16      | Reserved         | 0                 | 0               | 0                |
| 17      | Password Command | No Action         | No Action       | No Action        |
| 18      | Security Code    | 256               | 256             | 256              |
| 19      | Vendor Password  | 0                 | 0               | 0                |
| 20      | Cascaded Config  | Multi First       | Multi Mid       | Multi Last       |
| 21      | Safety Mode      | LimSpd DM ES      | Slv Lim Spd     | Slv Lim Spd      |
| 22      | Reset Type       | Monitored         | Automatic       | Automatic        |
| 23      | Reset Loop       | Enable            | Disable         | Disable          |
| 24      | OverSpd Response | 84                | 84              | 84               |
| 25      | Language Code    | English           | English         | English          |

| Param # | Description      | First Unit Values                    | Mid Unit Values | Last Unit Values |
|---------|------------------|--------------------------------------|-----------------|------------------|
| 26      | Max Display Spd  | 1800                                 | 1800            | 1800             |
| 27      | Fbk Mode         | Single Fbk                           | Single Fbk      | Single Fbk       |
| 28      | Fbk 1 Type       | Incremental                          | Incremental     | Incremental      |
| 29      | Fbk 1 Units      | Rev                                  | Rev             | Rev              |
| 30      | Fbk 1 Polarity   | Normal                               | Normal          | Normal           |
| 31      | Fbk 1 Resolution | 3000                                 | 3000            | 3000             |
| 32      | Fbk 1 Volt Mon   | 0                                    | 0               | 0                |
| 33      | Fbk 1 Speed      | 0                                    | 0               | 0                |
| 34      | Fbk 2 Units      | Rev                                  | Rev             | Rev              |
| 35      | Fbk 2 Polarity   | Reverse                              | Reverse         | Reverse          |
| 36      | Fbk 2 Resolution | 0                                    | 0               | 0                |
| 37      | Fbk 2 Volt Mon   | 0                                    | 0               | 0                |
| 38      | Fbk 2 Speed      | 0                                    | 0               | 0                |
| 39      | Fbk Speed Ratio  | 0                                    | 0               | 0                |
| 40      | Fbk Speed Tol    | 0                                    | 0               | 0                |
| 41      | Fbk Pos Tol      | 0                                    | 0               | 0                |
| 42      | Direction Mon    | Disable                              | Disable         | Disable          |
| 43      | Direction Tol    | 0                                    | 0               | 0                |
| 44      | Safe Stop Input  | 2 OSSD 3s                            | 2 OSSD 3s       | 2 OSSD 3s        |
| 45      | Safe Stop Type   | Torque Off                           | Torque Off      | Torque Off       |
| 46      | Ston Mon Delay   | 0                                    | 0               | 0                |
| 40      | Max Ston Time    | 0                                    | 0               | 0                |
| 48      | Standstill Sneed | 0.1                                  | 0.1             | 01               |
| 40      | Standstill Pos   | 10                                   | 10              | 10               |
| 50      | Decel Ref Sneed  | 0                                    | 0               | 0                |
| 51      | Ston Decel Tol   | 0                                    | 0               | 0                |
| 52      | Lim Speed Input  | 2 NC                                 | 2 0550 35       | 2 0550 35        |
| 53      | LimSpd Mon Delay | 3                                    | 3               | 3                |
| 54      | Enable SW Input  | 2 NC                                 | Not Used        | Not Used         |
| 55      | Safe Sneed Limit | 650                                  | 650             | 650              |
| 56      | Sneed Hysteresis | 0                                    | 0               | 0                |
| 57      |                  | 2Ch Sourcing                         | 2Ch Sourcing    | Pwr to Rel       |
| 58      | DM Input         | 2 NC                                 |                 |                  |
| 59      | Lock Mon Enable  | Enable                               | Disable         | Disable          |
| 60      | Lock Mon Input   | 2NIC                                 | Not I lead      | Not I lead       |
| 61      | Max Speed Enable | Enable                               | Enable          | Fnable           |
| 62      | Safe Max Speed   | 1700                                 | 1700            | 1700             |
| 63      | Max Snd Ston Typ |                                      |                 |                  |
| 6/      | Max Accel Enable | Disable                              | Disable         | Disable          |
| 65      | Safe Accel Limit | 0                                    | n<br>N          | 013able          |
| 66      | Max Acc Ston Typ |                                      |                 |                  |
| 67      | Fault Status     |                                      |                 |                  |
| 68      | Guard Status     | <br>Dood only status hits            |                 |                  |
| 00      |                  |                                      |                 |                  |
| 70      | Config Elt Code  | Dood only configuration foult status |                 |                  |
| 71      |                  | No Dulco Tost                        | No Pulso Tost   | No Pulso Tost    |
| 70      |                  |                                      | Duleo Toot      |                  |
| 70      |                  |                                      |                 | No Duloo Toot    |
| 13      | Deer Out Mede    | Puise Test                           |                 |                  |
| 14      |                  | Puise rest                           | Puise lest      | Puise rest       |

-

## **Configure the Controller**

The SmartGuard 600 controller performs the loop-back function. It monitors the output of the last device and transfers the signal back to the first device through the Safe Stop signal. SmartGuard 600 controllers are configured and programmed by using RSNetWorx for DeviceNet software.

#### **Local Input Settings**

The diagram below shows the input setup for the SmartGuard controller, where the manual reset is performed by the SmartGuard controller. When the SmartGuard controller is set for automatic reset, the Reset PB on line 02 is not used.

| 1752-L24                                                                                                    | 888-1                  |                                         | ?                |
|----------------------------------------------------------------------------------------------------|------------------------|-----------------------------------------|------------------|
| General     Safety     Safety Connection     Safety Slave I/O       Mode/Cycle Time     Error Mode     Maintenance     Logic       Slave I/O     Local Output     Local Input/Test Output |                        |                                         |                  |
| General                                                                                                    | OnOff Delay/Discrepand | 5530 ms default :<br>cy Time   Test Out | 1000 ms )<br>put |
| No.                                                                                                    | Name                   | Mode                                    | Test Source      |
| 🙆 00[e]                                                                                                    | Safe_Stop_In_0         | Used as safet                           | Not Used         |
| 01[e]                                                                                                    | Safe_Stop_In_1         | Used as safet                           | Not Used         |
| 🥥 02                                                                                                    | Reset PB               | Used as stan                            | Not Used         |
| Ø 03                                                                                                    |                        | Not Used                                | Not Used         |
| 🥥 04                                                                                                    |                        | Not Used                                | Not Used         |
| 🥥 05                                                                                                    |                        | Not Used                                | Not Used         |
| Ø 06                                                                                                    |                        | Not Used                                | Not Used         |
| 🥥 07                                                                                                    |                        | Not Used                                | Not Used         |
| Ø 08                                                                                                    |                        | Not Used                                | Not Used         |
| 🥥 09                                                                                                    |                        | Not Used                                | Not Used         |
| 🥥 10                                                                                                    |                        | Not Used                                | Not Used         |
| Edit Adjust the valid ON/OFF delays with cycle time value.                                                                                                    |                        |                                         |                  |

The Safe\_Stop\_In signals are set up as 'Used as safety input' and 'Dual Channel Equivalent'. They must <u>not</u> be set up as 'Test pulse from test out'. The Test Outputs of the SmartGuard 600 controller are not used in this example. To protect against short circuits, the MSR57P relay uses diagnostic test pulses on its Safe Stop output (SS\_Out) signals.

| Edit Local Input Terminal              | × |
|----------------------------------------|---|
| I/O Comment : Safe_Stop_In_0           |   |
| Channel Mode : Used as safety input    | • |
| Test Source : Not Used                 | ~ |
| Off On Delay : 0 ms Cycle Time         |   |
| On Off Delay : 0 ms                    |   |
| Dual Channel                           |   |
| Channel Mode : Dual Channel Equivalent | • |
| Discrepancy Time 0 📩 ms                |   |
| OK Cancel                              |   |

The Reset PB signal can be set up as a standard input and single channel.

| Edit Local Input Te  | erminal 🔀              | ( |
|----------------------|------------------------|---|
| I/O Comment :        | Reset PB               |   |
| Channel Mode :       | Used as standard input |   |
| Test Source :        | Not Used               |   |
| Off On Delay :       | 0 → ms Cycle Time      |   |
| On Off Delay :       | 4.0 ms                 |   |
| – Dual Channel – – – |                        | 1 |
| Channel Mode :       | Single Channel         |   |
| Discrepancy Time     | 0 <u>≁</u> ms          |   |
|                      | OK Cancel              |   |

### **Local Output Settings**

Redundant outputs of the SmartGuard controller drive the safe stop inputs of the MSR57P relay, with a safe stop button in the circuit.

| 1752-L24888-1                          | <u>?</u> ×   |
|----------------------------------------|--------------|
| Mode/Cycle Time Error Mode Maintenance | Logic        |
| Edit Local Output Terminal             | ty Slave I/O |
|                                        |              |
| I/O Comment : Safe_Stop_Out_0          |              |
| Channel Mode : Safety Pulse Test       | )            |
|                                        |              |
| Dual Channel                           | <u> </u>     |
| Channel Mode : Dual Channel            | eet          |
|                                        | est          |
| OK Cancel                              |              |
| 04 Not Used                            |              |
| © 05 Not Used                          |              |
| O6 Not Used                            |              |
| 🙆 07 Not Used                          | II           |
|                                        |              |
|                                        |              |
|                                        |              |
| Edit                                   |              |
| OK Cancel Apply                        | Help         |

The Safe\_Stop\_Out signals are set up for safety pulse testing. This is needed to check for potential short circuits in the safe stop button on the Multi-First MSR57P relay.

# Block Diagram – Automatic Reset of a SmartGuard 600 Controller

In this example, the SmartGuard controller, on DeviceNet node [#06], receives the safe stop output signals from the last MSR57P relay and accepts them as inputs at terminals #00 and #01.

The use of the RS-FF block causes the output of the SmartGuard controller to momentarily turn OFF for the duration of the OFF-Delay block. The 'Local Input Power Supply' can be found under the Standard Inputs. This block is LO when power is applied to terminals V1 and V2, therefore an inverter is used to create a HI input signal to the RS-FF block.

In the timing diagram below, the Safe\_Stop\_Out signal turns OFF about 10 ms after the Safe\_Stop\_In signal is received. Approximately 100 ms later, the Safe\_Stop\_Out automatically re-arms itself to allow the reset function to take place on the Multi-First MSR57P unit.

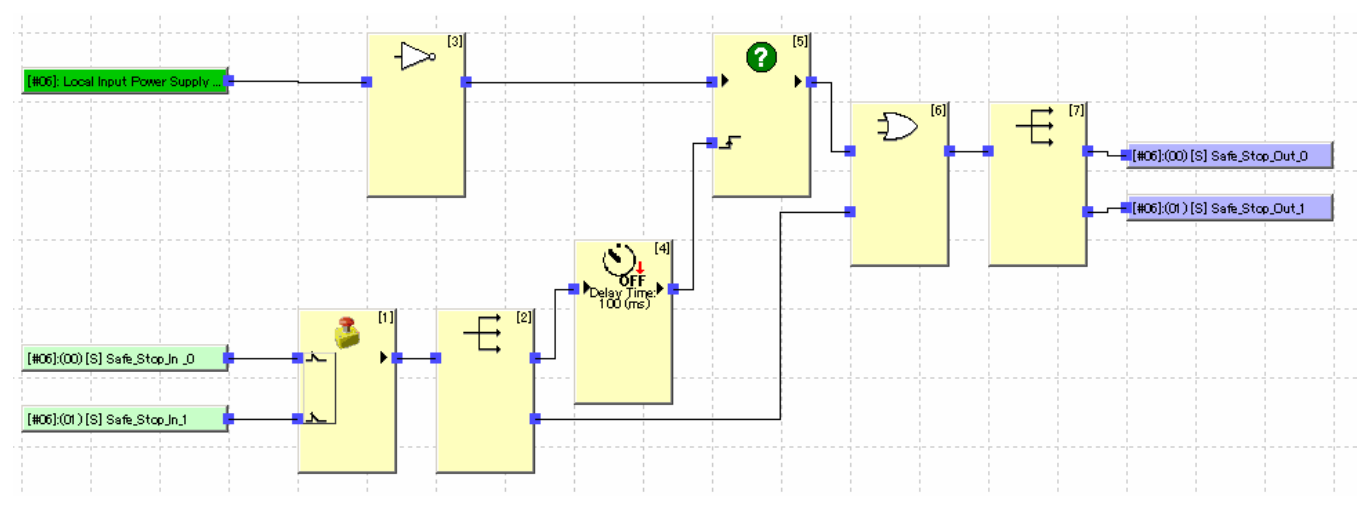

The OFF-Delay must be set to a duration that exceeds the recovery time of the MSR57P relay. Recovery time is the minimal amount of time required for the safety signal, a stop, to be absent. This allows the MSR57P relay, or any other logic device, to execute the safety function (a stop, in this case). As an example, diagnostic pulse-testing is much less than the recovery time, and is therefore not long enough to be considered a safety signal.

# Block Diagram – Manual Reset of a SmartGuard 600 Controller

The manual reset of the SmartGuard 600 controller builds on the auto reset approach. Please read the auto-reset section first. Here, the SmartGuard automatically re-arms, but a manual operation (the reset push button) is introduced into the scenario.

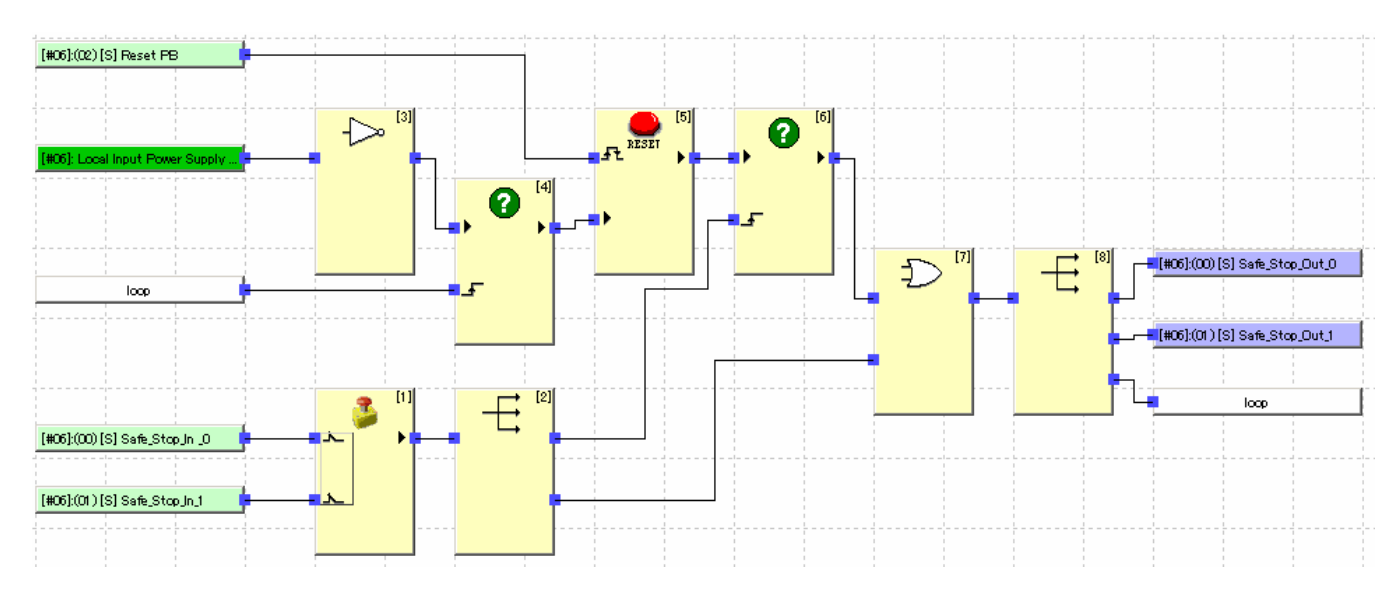

#### PowerFlex 70 Drive

The PowerFlex 70 drive has over 600 parameters. The table below shows the essential parameters for this example application.

| Param # | Description     | Values         | Comment                                                                      |
|---------|-----------------|----------------|------------------------------------------------------------------------------|
| 1:0.93  | Speed Ref B Sel | Preset Spd1    | Sets the safe limited speed                                                  |
| 1:0.94  | Speed Ref B Hi  | 60.0 Hz        | Sets the maximum level of the speed<br>reference – must be greater than 10Hz |
| 1:0.95  | Speed Ref B Hi  | 0 Hz           | Sets the maximum level of the speed<br>reference – must be less than 10Hz    |
| 1:0.101 | Preset Speed 1  | 10 Hz          | Sets the safe limited speed, which must be determined by a risk assessment.  |
| 1:0.140 | Accel Time 1    | 25 sec         | Sets the slow acceleration rate.                                             |
| 1:0.141 | Accel Time 2    | 5 sec          | Sets the fast acceleration rate                                              |
| 1:0.142 | Decel Time 1    | 25 sec         | Sets the slow deceleration rate.                                             |
| 1:0.143 | Decel Time 2    | 5 sec          | Sets the fast deceleration rate                                              |
| 1:0.361 | Digital In1 Sel | 8 Run Forward  |                                                                              |
| 1:0.362 | Digital In2 Sel | 9 Run Reverse  |                                                                              |
| 1:0.363 | Digital In3 Sel | 15 Speed Sel 1 | Terminal 3 is the input for Safe Limit Speed                                 |
| 1:0.364 | Digital In4 Sel | 21 Accel 2     |                                                                              |
| 1:0.365 | Digital In5 Sel | 22 Decel 2     |                                                                              |
| 1:0:366 | Digital In6 Sel | 1 Enable       | Terminal 6 is the Enable Signal                                              |
| 1:0.381 | Dig Out1 OnTime | 0.1 sec        | Creates a short delay                                                        |

## **Additional Resources**

For more information about the products used in this example, refer to these resources.

| Resource                                                                                          | Description                                                                                                    |
|---------------------------------------------------------------------------------------------------|----------------------------------------------------------------------------------------------------|
| Guardmaster MSR57P Speed<br>Monitoring Safety Relay User<br>Manual, publication <u>440R-UM004</u> | Provides information on the safety<br>requirements, installation, wiring,<br>configuration, and operation of the MSR57P<br>relay. |
| SmartGuard 600 Controllers Safety<br>Reference Manual, publication<br><u>1752-RM001</u>           | Provides information on the safety<br>requirements for SmartGuard 600 controller<br>safety systems.                               |
| SmartGuard 600 Controllers User<br>Manual, publication <u>1752-UM001</u>                          | Provides information on installing, configuring, and operating SmartGuard 600 controllers.                                        |
| PowerFlex 70 User Manual, publication <u>20A-UM001</u>                                            | Provides information on installation, startup,<br>programming and troubleshooting PowerFlex<br>70 Adjustable Frequency AC Drives  |
| Safety Products Catalog, publication <u>S116-CA001</u>                                            | Provides information on the TLS-GD2<br>Guardlocking Interlock and Enabling<br>GripSwitch used in this application                 |

You can view or download publications at

<u>http://literature.rockwellautomation.com</u>. To order paper copies of technical documentation, contact your local Rockwell Automation distributor or sales representative.

Rockwell Automation, Guardmaster, DriveTools, DriveExplorer, PowerFlex, SmartGuard, and RSNetWorx for DeviceNet are trademarks of Rockwell Automation, Inc.

Trademarks not belonging to Rockwell Automation are property of their respective companies.

#### www.rockwellautomation.com

#### Power, Control and Information Solutions Headquarters

Americas: Rockwell Automation, 1201 South Second Street, Milwaukee, WI 53204-2496 USA, Tel: (1) 414.382.2000, Fax: (1) 414.382.4444 Europe/Middle East/Africa: Rockwell Automation, Vorstlaan/Boulevard du Souverain 36, 1170 Brussels, Belgium, Tel: (32) 2 663 0600, Fax: (32) 2 663 0640 Asia Pacific: Rockwell Automation, Level 14, Core F, Cyberport 3, 100 Cyberport Road, Hong Kong, Tel: (852) 2887 4788, Fax: (852) 2508 1846